### Manual för schema och frånvaro på förskola

#### Innehåll

| 1.   | Ändra schematid                                          | 2 |
|------|----------------------------------------------------------|---|
| 1.1. | Lägga schema                                             | 2 |
| 2    | l ägga in frånvaro                                       | 4 |
| 2.1. | Oplanerad frånvaro/siukdom kommande 1-5 dagarna          | 4 |
| 2.2. | Planerad frånvaro/ledighet, samt längre sjukdomsfrånvaro | 4 |

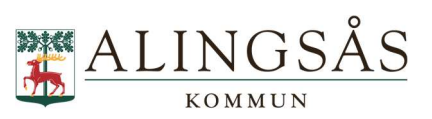

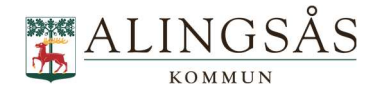

## 1. Ändra schematid

Schematid är det exakta schema som ditt barn ska gå på förskolan. Det kan vara samma tid varje vecka eller variera vecka för vecka.

Det finns 3 sätt att nå e-tjänsten:

1. Via appen Edlevo som finns att ladda ner i Google play och App store

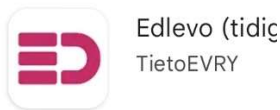

2. Via inloggning från www.alingsas.se/barnomsorg

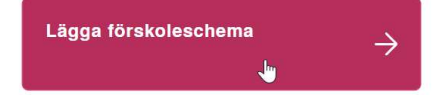

3. Via genväg på Arena för lärande

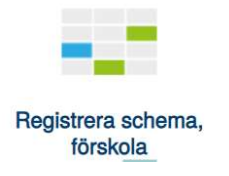

#### 1.1. Lägga schema

Välj det barn du vill lägga schema för och välj registrera schema

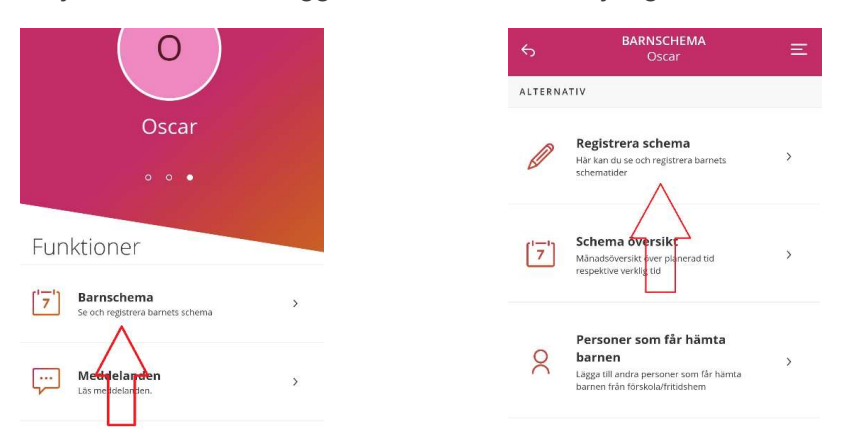

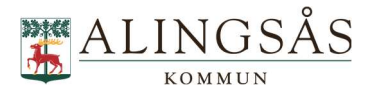

Om ditt barn byter verksamhet eller avdelning i framtiden så väljer du den placering som schemat ska ligga på (exempel med byte från *Ängen* till *Gläntan* i bilderna nedan)

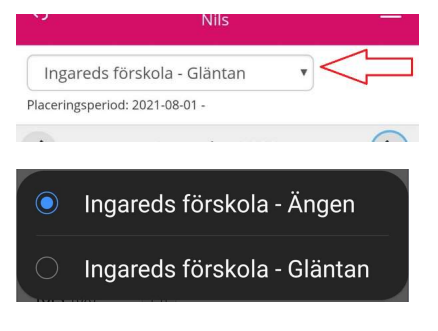

Välj vecka och fyll i tider.

| Placeringsp     | eriod: 2019-0 | 8-01 - 2021-0 | 07-31  |      |
|-----------------|---------------|---------------|--------|------|
| <               | Juni 2021 📏   |               |        |      |
| v.22            | v.23          | v.24          | v.25   | v.26 |
| + Led           | ig hela vecl  | kan           | Slider |      |
| <b>Mån</b> 21/6 |               |               |        |      |
|                 | × -           | ~             | +      |      |
| Tis 22/6        | L)            |               |        |      |
|                 | ~ -           | ~             | +      |      |

Om du vill kopiera samma tider till flera dagar så kan du göra det via kopieringsfunktionen:

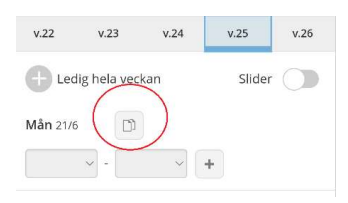

Tryck på Spara

Om ditt barn har åldern för allmän förskola och ni varaktigt går ner till 15 timmar/vecka eller upp i tid till mer än 15 timmar/vecka ska ni anmäla eller avanmäla allmän förskola. Läs mer om detta på www.alingsas.se/allmanforskola

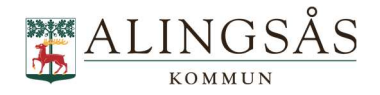

## 2. Lägga in frånvaro

#### 2.1. Oplanerad frånvaro/sjukdom kommande 1-5 dagarna

Klicka på frånvaro på ditt barn

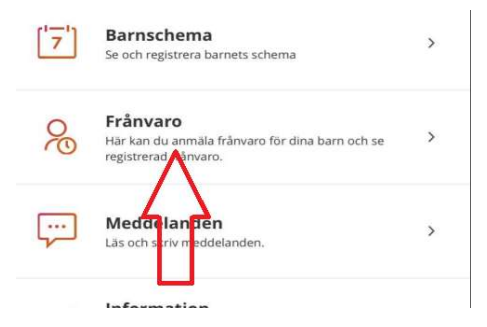

Registrera frånvaro på barnet 1 eller 2 dagar.

# 2.2. Planerad frånvaro/ledighet, samt längre sjukdomsfrånvaro.

Enstaka frånvarande dagar läggs in som tomma tider i veckoschemat.

| <b>Mån</b> 1/11 |            |
|-----------------|------------|
| 07:30 ~ -       | 16:00 > +  |
| Tis 2/11        |            |
| ~··             | ~ <b>+</b> |
| Ons 3/11        | D          |
| ~··             | × +        |
| Tors 4/11       |            |
| 07:00 ~ -       | 15:00 > +  |
| Fre 5/11        |            |
| 08:30 ~ -       | 14:00 ~ +  |

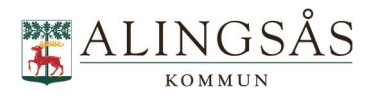

Om barnet ska vara ledig en eller flera hela veckor klickar man i Ledig hela veckan.

| + Ledig hel     | a veckan   | Slider   |
|-----------------|------------|----------|
| <b>Mån</b> 21/6 |            |          |
|                 | ~ <b>+</b> | -;-<br>- |